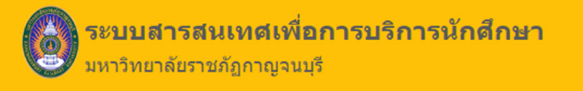

# คู่มือการใช้งาน

## ระบบงานกำหนดตารางเรียน ตารางสอนและตารางสอบ

| ระบบสาร<br>มหา<br>♠าณ์หลัด งานหลักสูงร งานหารห                                                                                                    | ไม่<br>งันเทศเพื่อการบริการนักศึกษา<br>ทยาลัยราชภัฏกาญจนบุรี<br>⊯ ≬ทรดอาศักษณศ/คยาทชอินฟ≉ สะสมา ≡าทะ อะธิตร                                                                                                    |
|----------------------------------------------------------------------------------------------------|----------------------------------------------------------------------------------------------------|
| ບົກອີກບາ ວາຈາະຍ໌<br>ບຸຂອກຮ<br>ແທງທານ<br>ໜ້າຫານ<br>ຜ່າງການ                                                                                                    | <mark>គីមម័រកំ។</mark><br><sup>Euglidraw</sup><br>statera<br>សម្តាន Appendix Appendix                                                                                                    |
| <b>тория</b><br>1911 година<br>1911 година<br>1911 годи 1911 годи 1 | wifu         wifu         wifu <td< th=""></td<> |

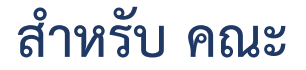

Update: 00/00/2566

Version: V.3.0

## คำนำ

เอกสารคู่มือการใช้งานระบบสารสนเทศเพื่อการบริการนักศึกษา มหาวิทยาลัยราชภัฏกาญจนบุรี จัดทำขึ้น สำหรับใช้เป็นแนวทางสร้างความเข้าใจในขั้นตอน ระบบงานกำหนดตารางเรียน ตารางสอนและตารางสอบ ในกระบวนการทำงานของแต่ละระบบฯ ตั้งแต่เริ่มต้นจนกระทั่งสิ้นสุดกระบวนการ ซึ่งได้ระบุขั้นตอนรายละเอียด ให้ผู้ใช้งานระบบสารสนเทศเพื่อการบริการนักศึกษาของมหาวิทยาลัยฯ สามารถเรียนรู้วิธีการปฏิบัติงานได้อย่างมี ประสิทธิภาพและประสิทธิผลยิ่งขึ้น ทั้งนี้ บริษัท ซัม ซิสเท็ม จำกัด จึงขอขอบคุณ ผู้บริหารและผู้ที่มีส่วนขับเคลื่อน โครงการฯ รายชื่อดังต่อไปนี้

- 1. ผศ.ดร.พจนีย์ สุขชาวนา
- 2. ผศ.ดร.สุรีวรรณ แจ้งจิตร
- 3. นางมนต์สวรรค์ พลอยมุกดา
- 4. ผศ.สุทัศน์ กำมณี
- 5. ผศ.เชิดชาย ดวงภมร
- 6. ดร.กุลวิตรี พร่ำรุ่ง
- 7. ดร.ณรงค์ พันธุ์คง
- 8. นางนารี สุขดี
- 9. นางสุธาสินี ขำคม
- 10. ดร.ณรงค์เดช รัตนานนท์เสถียร
- 11. ศ.ดร.ฐาปนา บุญหล้า
- 12. นางศิษฎี หรุ่นศิริ
- 13. ดร.พัชรณัฐ ดาวดึงษ์
- 14. ดร.พันธ์ธิติ วรรณโกมล
- 15. นางสาวอุบล สุทธนะ
- 16. นายสุริยา สุทธนะ
- คณะทำงาน
  - 1. นางสาววาสนา หอมหวน
  - 2. นายปพณ ก้านเหลือง
  - 3. นางดารัณ แพลอย
  - 4. บจก.ซัม ซิสเท็ม

- กรรมการร่างข้อกำหนดโครงการฯ กรรมการร่างข้อกำหนดโครงการฯ กรรมการร่างข้อกำหนดโครงการฯ กรรมการร่างข้อกำหนดโครงการฯ ประธานกรรมการตรวจรับโครงการๆ กรรมการตรวจรับโครงการๆ กรรมการตรวจรับโครงการฯ กรรมการตรวจรับโครงการๆ กรรมการตรวจรับโครงการๆ ที่ปรึกษาโครงการ ที่ปรึกษาโครงการ ที่ปรึกษาโครงการ ที่ปรึกษาโครงการ ที่ปรึกษาโครงการ ผู้จัดการโครงการ ผู้จัดการโครงการ
- นักวิชาการศึกษา ระดับชำนาญการ นักวิชาการศึกษา นักวิชาการศึกษา ทีมงานพัฒนาระบบ

หวังเป็นอย่างยิ่งว่าคู่มือการใช้งานระบบสารสนเทศเพื่อการบริการนักศึกษามหาวิทยาลัยราชภัฏ กาญจนบุรี จะเป็นประโยชน์สามารถใช้เป็นแนวทางในการปฏิบัติงานได้อย่างมีประสิทธิภาพบรรลุตาม วัตถุประสงค์ของมหาวิทยาลัยฯ

> ผู้จัดทำ บริษัท ซัม ซิสเท็ม จำกัด

## สารบัญ

| 1. | การเข้าสู่ระบบ (Log In)                                    | 1  |
|----|------------------------------------------------------------|----|
| 2. | รายงานตารางสอนและตารางสอบ                                  | 2  |
|    | 2.1 ตารางสอนประจำภาคการศึกษา รหัสเมนู : SCH11              | 2  |
|    | 2.2 ตารางสอน - รายวิชา รหัสเมนู : SCH12                    | 3  |
|    | 2.3 ตารางสอนสำหรับอาจารย์ผู้สอน รหัสเมนู : SCH13           | 4  |
|    | 2.4 ตารางสอนประจำห้องเรียน รหัสเมนู : SCH14                | 5  |
|    | 2.5 ตารางสอบประจำห้องเรียน รหัสเมนู : SCH15                | 7  |
|    | 2.6 ตารางเรียนของนักศึกษา แยกตามหมู่เรียน รหัสเมนู : SCH16 | 8  |
|    | 2.7 ตารางสอบของนักศึกษา แยกตามหมู่เรียน รหัสเมนู : SCH17   | 9  |
|    | 2.8 ตารางสอบของนักศึกษาตามหมู่เรียน รหัสเมนู : SCH-EX04    | 10 |
|    | 2.9 ตารางสอบแยกตามอาจารย์ผู้คุมสอบ รหัสเมนู : SCH-EX06     | 11 |

## 1. การเข้าสู่ระบบ (Login)

- 1.1 เปิด Internet Browser เช่น Google Chrome, Firefox จากนั้นกรอก URL ของระบบ
- 1.2 แสดงหน้าจอเข้าสู่ระบบ (Login) ดังรูป
- 1.3 กรอกชื่อผู้ใช้งานและรหัสผ่านในช่องนักศึกษา อาจารย์ บุคลากร

| ระบบสารสนเทศเพื่อการบริการนักศึกษา<br>มหาวิทยาลัยราชภัฏกาญจนบุรี<br>ชิพ⊎พธ์ เพษศรษย เพษศรษย เพษศรษยานชมชาชี เชษยา ≡โทะ ≋ียน |                                                                                           |                                                                                     |  |  |  |  |
|----------------------------------------------------------------------------------------------------|-------------------------------------------------------------------------------------------|-------------------------------------------------------------------------------------|--|--|--|--|
| ŭ<br>V                                                                                                    | มิกศึกษา อาจารย์<br>มุคลากร<br>™                                                          | <b>ศิษย์เก่า</b><br>ใจปูร์กร<br>ฟลกร                                                |  |  |  |  |
|                                                                                                    | asu ƙawan                                                                                 | ubijans annufus fantasins                                                           |  |  |  |  |
|                                                                                                    | Stafanentus         Stafanentus                                                           | ระบบหามหลทัก                                                                        |  |  |  |  |
|                                                                                                    | ສົຍສຳຊັ 2021 - ມາກັນພ<br>ເລຣກີ 70 ມ.4 ສ.ຫມວະນີວ ລະເມື່ອຍກາຍທານຊີ ຈ.ກາຍທານຊີ 71190, ໂທຣອັນ | กสังการเกิญกาญจนณี<br>af 034-534059-60, โทรสาร : 034-534057 ,E-mail : knußknu.ac.th |  |  |  |  |

รูปที่ 1 การเข้าสู่ระบบ (LOGIN)

1.4. ระบบแสดงหน้าหลักระบบงานกำหนดตารางเรียน ตารางสอนและตารางสอบ กรณีต้องการออกจากระบบ

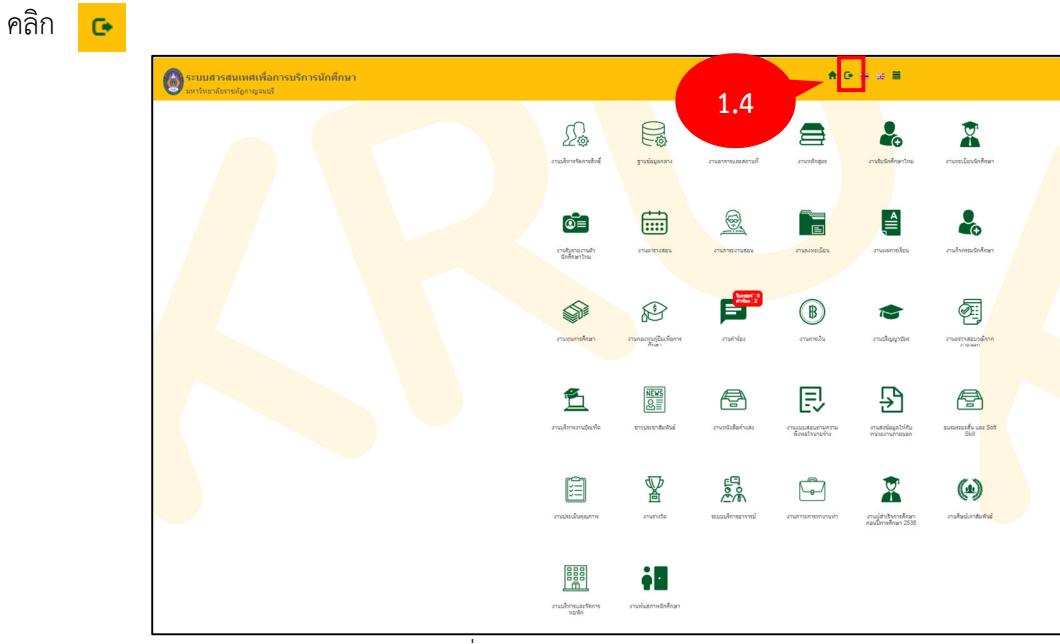

รูปที่ 2 การออกจากระบบ (Logour)

## 2. รายงานตารางสอนและตารางสอบ

## 2.1 ตารางสอนประจำภาคการศึกษา

2.1.1 คลิกเลือกเมนู ตารางสอนประจำภาคการศึกษา

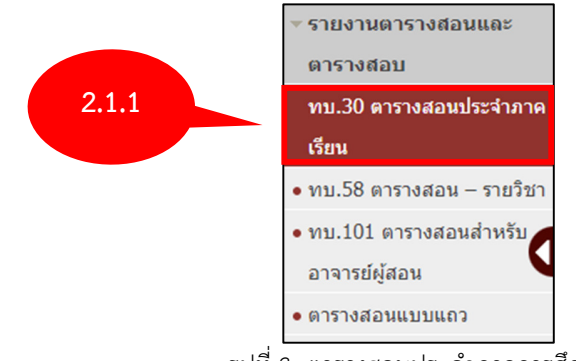

รูปที่ 3 ตารางสอนประจำภาคการศึกษา

2.1.2 ระบบจะแสดงหน้าจอตารางสอนประจำภาคการศึกษา หากต้องการค้นหาข้อมูล คลิก **ส่วนของการ ค้นหา** ระบบจะเปิดช่องสำหรับการค้นหาข้อมูล ระบุเงื่อนไขในการค้นหาที่ต้องการ จากนั้นคลิกปุ่ม **ค้นหา** 

2.1.3 ระบบจะแสดงผลตามเงื่อนไขที่กำหนด ในส่วนนี้สามารถออกรายงานเป็นPDFหรือEXCELได้ คลิกปุ่ม ออกรายงาน PDF

| •                  |                                                 |
|--------------------|-------------------------------------------------|
|                    | ค้นหา                                           |
| * ภาค/ปีการศึกษา : | 1 7 / 2566                                      |
| คณะ/ภาดวิชา :      |                                                 |
| รหัสวิชา :         | Q do Q                                          |
| ระดับการศึกษา :    | B : ปรีญญาตรีปกติหรือส่ากว่าบรีญญาตรี           |
|                    | 🗹 1 : ปริญญาตร์สมทบ                             |
|                    | □ M : ปริญญาโทปกติหรือประกาศนียบัตรบัณฑ์ต 2.1.2 |
|                    | S: ปริญญาโทพิเศษหรือประกาศนียบัตรบัณฑิตพิเศษ    |
|                    | 🗆 D : ปริญญาเอก                                 |
|                    | <u>ศัมหา</u> ยกเลิก                             |
|                    |                                                 |

รูปที่ 4 ระบบจะแสดงหน้าจอตารางสอนประจำภาคการศึกษา

2.1.4 ระบบจะแสดงหน้าจอข้อมูลตารางสอยประจำภาคเรียน หากต้องการออกรายงานเป็นPDFให้ทำการ คลิกปุ่ม **ออกรายงานPDF** 

| วิชา                       | Sect                         | ชื่อวิชา                                               | หน่วยกิด | อาจารย์                                    | เวลาเรียน | ห้องเรียน | ช่วงสอบ  | เวลาสอบ          | ห้องสอบ        | จำกัด     | หมายเหตุ   |  |  |
|----------------------------|------------------------------|--------------------------------------------------------|----------|--------------------------------------------|-----------|-----------|----------|------------------|----------------|-----------|------------|--|--|
| มหาวิทยาส                  | หาวิทยาลัยราชกัฏกาญจนบุรี    |                                                        |          |                                            |           |           |          |                  |                |           |            |  |  |
| คณะคร                      | คณะครุศาสตร์                 |                                                        |          |                                            |           |           |          |                  |                |           |            |  |  |
| 10222002                   | 12                           | การพัฒนาหลักสูตร                                       | 3(2-2-5) | นางสาวนิรัญชา ทิพกนก<br>อ.ฐิดารีย์ ยะโสธรา |           |           | ปลายภาค  | (1)09.00 - 10.15 | เรียนพืชผัก212 | 0         |            |  |  |
| 10327002                   | 1                            | นวัดกรรมและเทคโนโลยีดิจิทัลเพื่อการศึกษาและการเรียนรู้ | 2(1-2-3) | นางสาวนิรัญชา ทิพกนก                       |           |           | ปลายภาค  | ARR              |                | 999       |            |  |  |
| คณะมเ                      | คณะมนุษยศาสตร์และสังคมศาสตร์ |                                                        |          |                                            |           |           |          |                  |                |           |            |  |  |
| 15520001                   | 10                           | <sup>ภาษาอังกฤษ</sup> 2.1.4                            | 3(3-0-6) | อ.สิริวรินทร์ เกรย์                        |           |           | ปลายภาค  | ()00.00 - 00.00  |                | 999       |            |  |  |
| ผากแหล : * หมากถึง แลออกาย |                              |                                                        |          |                                            |           |           |          |                  |                |           |            |  |  |
| Dons                       | ายงาน PDI                    | ออกรายงาน EXCEL                                        |          |                                            |           | หน้า      | :1 แสดง: | 10 / หน้า        | ตั้งค่า จำ     | นวนข้อมูด | า 3 รายการ |  |  |

รูปที่ 5 ระบบจะแสดงหน้าจอข้อมูลตารางสอยประจำภาคเรียน

## 2.2 ตารางสอน - รายวิชา

2.2.1 คลิกเลือกตารางสอน – รายวิชา ระบบจะแสดงหน้าจอส่วนของการค้นหา หากต้องการค้นหาให้ทำ การกรอกข้อมูลที่จะค้นหาจากนั้น คลิกปุ่ม **ค้นหา** 

| ⊸ รายงานตารางสอนและ                       |
|-------------------------------------------|
| ตารางสอบ                                  |
| • ทบ.30 ตารางสอนประจำภาค                  |
| เรียน                                     |
| ทบ.58 ดารางสอน – รายวิชา                  |
| <ul> <li>ทบ.101 ตารางสอนสำหรับ</li> </ul> |
| อาจารย์ผู้สอน                             |
| • ตารางสอนแบบแถว                          |
|                                           |
| ดันหา                                     |

| _ | 🗸 ส่วนของการค้นหา                    |
|---|--------------------------------------|
| Γ | ค้มหา                                |
|   | * ภาค/มีการศึกษา : 1 v / 12566 2.2.1 |
|   | รหัสวิชา :                           |
|   | ອັນກາ                                |
|   |                                      |

รูปที่ 6 ระบบจะแสดงหน้าจอตารางสอน – รายวิชา

2.2.2 ระบบจะแสดงผลตามเงื่อนไขที่กำหนด ในส่วนนี้สามารถออกรายงานเป็นPDFหรือEXCELได้ คลิก

## ปุ่ม **ออกรายงาน PD**F

| รหัสวิชา | หัสวิชา 10327002 สังกัดของวิชา คณะครุศาสตร์                     |          |                                          |                            |                |  |  |  |  |  |  |
|----------|-----------------------------------------------------------------|----------|------------------------------------------|----------------------------|----------------|--|--|--|--|--|--|
| 01       | นวัดกรรมและเทคโนโลยีดิจิท้อเพื่อการศึกษาและการเรียนรู้<br>2.2.2 | 2(1-2-3) | อ.อภิชาติ บัวตุม<br>นางสาวนิรัญชา ทิพกนก | ()00.00 - 00.00            | 1/40           |  |  |  |  |  |  |
| 1        | นวัดกรรมและเทอ                                                  | 2(1-2-3) | นางสาวนิรัญชา ทิพกนก                     | ARR                        | 0/999          |  |  |  |  |  |  |
| nee 🙀    | ารายงาน PDF                                                     | หน้      | n :  < << 1 2 3 4 >> >  แสดง :           | 10 / หน้า ตั้งค่า จำนวนข้อ | มมูล 39 รายการ |  |  |  |  |  |  |

รูปที่ 7 ระบบจะแสดงผลตามเงื่อนไขที่กำหนดตารางสอน – รายวิชา

## 2.3 ตารางสอนสำหรับอาจารย์ผู้สอน

2.3.1 คลิกเลือกเมนูตารางสอนสำหรับอาจารย์ผู้สอน จากนั้นระบบจะแสดงหน้าจอส่วนของการค้นหา หากต้องการค้นหาให้ทำการกรอกข้อมูลที่ต้องการจากนั้นคลิกปุ่ม **ค้นหา** 

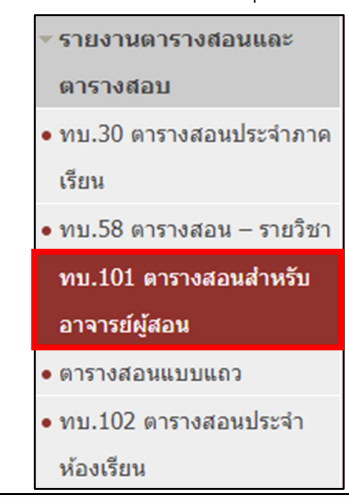

| ` | 🖌 ส่วนของการค้นหา                 |            |       |         |  |  |  |  |  |  |  |
|---|-----------------------------------|------------|-------|---------|--|--|--|--|--|--|--|
|   | ค้นหา                             |            |       |         |  |  |  |  |  |  |  |
|   | * ภาค/ปีการศึกษา :                | 1 7 / 2566 |       |         |  |  |  |  |  |  |  |
|   | รหัสอาจารย์ :                     | Q          | 2.3.1 | ពីง : Q |  |  |  |  |  |  |  |
| L | คณะ/ภาควิชา (หน่วยงานที่สังกัด) : | Q          |       | ถึง :   |  |  |  |  |  |  |  |
|   | <mark>ต้มหา</mark> ยกเล็ก         |            |       |         |  |  |  |  |  |  |  |
|   |                                   |            |       |         |  |  |  |  |  |  |  |

รูปที่ 7 ระบบจะแสดงส่วนของการค้นหาตารางสอนสำหรับอาจารย์ผู้สอน

2.3.2 ระบบจะแสดงหน้าจอตารางสอนสำหรับอาจารย์ผู้สอนที่กำหนด หากต้องการตารางสอนออกเป็น รายงานเป็นPDF ให้คลิกปุ่ม **ออกรายงานPDF** 

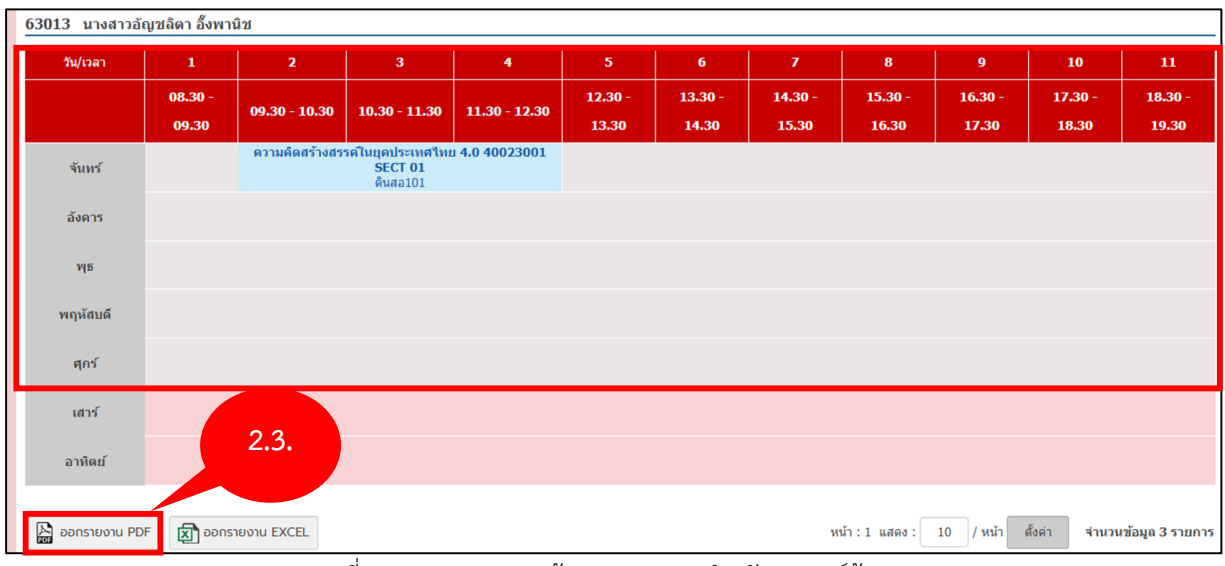

รูปที่ 8 ระบบจะแสดงหน้าจอตารางสอนสำหรับอาจารย์ผู้สอน

## 2.4 ตารางสอนประจำห้องเรียน

2.4.1 คลิกเลือกเมนูตารางสอนประจำห้องเรียน จากนั้นระบบจะแสดงหน้าจอส่วนของการค้นหา หาก ต้องการค้นหาให้ทำการกรอกข้อมูลที่ต้องการจากนั้นคลิกปุ่ม **ค้นหา** 

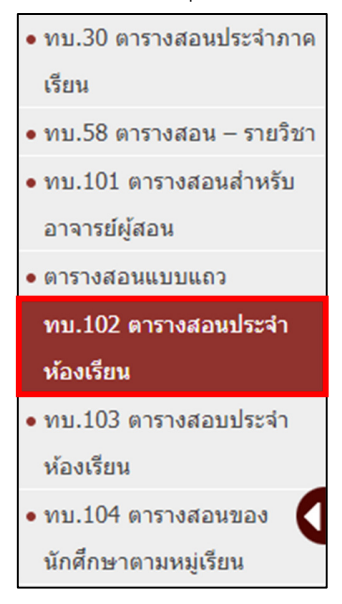

| <ul> <li>ส่วนของการค้นหา</li> </ul> |            |                           |                  |   |
|-------------------------------------|------------|---------------------------|------------------|---|
|                                     |            | ค้นหา                     |                  |   |
| * ภาค/ปีการศึกษา :                  | 1 7 / 2566 |                           | ร์ดั้ง : ทั้งหมด | Y |
| อาคาร :                             | ทั้งหมด    | Y                         | 2.4. : ทั้งหมด   | × |
| ห้องเรียน :                         | Q          |                           | ถึง :            |   |
|                                     |            | <mark>ค้นหา</mark> ยกเลิก |                  |   |
|                                     |            |                           |                  |   |

รูปที่ 9 ระบบจะแสดงเมนูตารางสอนประจำห้องเรียน

2.4.2 ระบบจะแสดงหน้าจอตารางสอนประจำห้องเรียนที่กำหนด หากต้องการตารางสอนออกเป็นรายงาน เป็นPDF ให้คลิกปุ่ม **ออกรายงานPDF** 

| สถานที่ตั้ง : มหาวิ<br>อาคาร 12 ห้อง ดิ | เถานที่ตั้ง : มหาวิทยาลัยราชภัฏ กาญจนบุรี<br>วาคาร 12 ห้อง ดินสอ101           |                     |                                                       |                             |         |         |         |           |              |              |                 |
|-----------------------------------------|-------------------------------------------------------------------------------|---------------------|-------------------------------------------------------|-----------------------------|---------|---------|---------|-----------|--------------|--------------|-----------------|
| วัน/เวลา                                | 1                                                                             | 2                   | 3                                                     | 4                           | 5       | 6       | 7       | 8         | 9            | 10           | 11              |
|                                         | 08.30 - 09.30                                                                 | 09.30 -             | 10.30 -                                               | 11.30 -                     | 12.30 - | 13.30 - | 14.30 - | 15.30 -   | 16.30 -      | 17.30 -      | 18.30 -         |
|                                         |                                                                               | 10.30               | 11.30                                                 | 12.30                       | 13.30   | 14.30   | 15.30   | 16.30     | 17.30        | 18.30        | 19.30           |
| SU                                      |                                                                               |                     |                                                       |                             |         |         |         |           |              |              |                 |
| м                                       |                                                                               | ความคิดสร้างสร<br>น | รดในยุคประเทศไท<br>SECT 01<br>างสาวอัญชลิดา อึ้งพา    | ย <b>4.040023001</b><br>นิช |         |         |         |           |              |              |                 |
| τυ                                      | ค <mark>ณิตศาสตร์เพื่อชีวิต40021003</mark><br>SECT 02<br>นางสาวนิรัญชา ทีพกนก |                     |                                                       |                             |         |         |         |           |              |              |                 |
| w                                       |                                                                               | គណិត                | ศาสตร์เพื่อชีวิต400<br>SECT 01<br>นางสาวนิรัญชา ทิพกเ | <b>21003</b><br>In          |         |         |         |           |              |              |                 |
| тн                                      |                                                                               |                     |                                                       |                             |         |         |         |           |              |              |                 |
| F                                       | 2.4.2                                                                         |                     |                                                       |                             |         |         |         |           |              |              |                 |
| SA                                      |                                                                               |                     |                                                       |                             |         |         |         |           |              |              |                 |
| 🔊 ออกรายงาน P                           | DF 🛛 ออกรายงาน EXCEI                                                          |                     |                                                       |                             |         |         | หน้า    | ก:1 แสดง: | 10 / หน้า ต่ | ั้งค่า จำนวน | ข้อมูล 4 รายการ |

รูปที่ 10 ระบบจะแสดงหน้าจอตารางสอนประจำห้องเรียนที่กำหนด

## 2.5 ตารางสอบประจำห้องเรียน

2.5.1 คลิกเมนูตารางสอบประจำห้องเรียน ระบบจะแสดงหน้าจอส่วนของการค้นหา หากต้องการค้นหาให้ กรอกข้อมูลจากนั้นคลิกปุ่ม "ค้นหา"

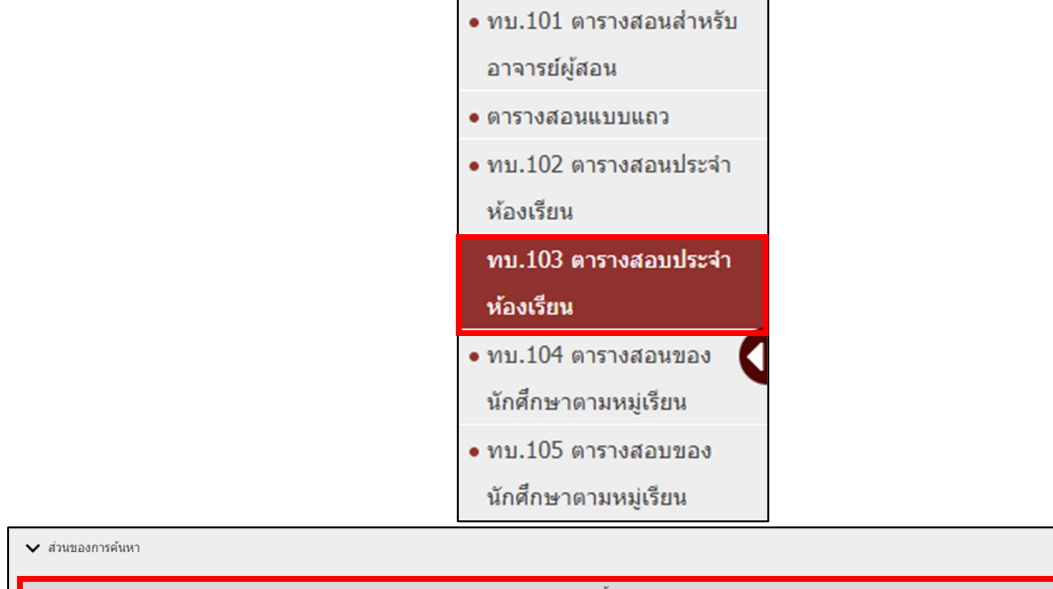

|                    |            | ด้นหา           |                       |            |   |
|--------------------|------------|-----------------|-----------------------|------------|---|
| * ภาค/ปีการศึกษา : | 1 7 / 2566 |                 | * กลุ่มการศึกษา :     | กรุณาเลือก | v |
| สถานที่ตั้ง :      | ทั้งหมด    | · · · · ·       | าลาสอบ :              | ปลายภาค    |   |
| อาคาร :            | ทั้งหมด    |                 | 2.5. <sup>ถึง :</sup> | ทั้งหมด    | ٣ |
| ห้องเรียน :        | Q          |                 | ถึง :                 | Q          |   |
|                    |            | <b>ค้นหา</b> ยก | າເລົກ                 |            |   |

รูปที่ 11 ระบบจะแสดงเมนูตารางสอบประจำห้องเรียน

2.5.2 ระบบจะแสดงหน้าจอตารางสอนประจำห้องเรียนที่กำหนด หากต้องการตารางสอนออกเป็นรายงาน เป็นPDF ให้คลิกปุ่ม **ออกรายงานPDF** 

| สถานที่ตั้ง :<br>อาคาร 1 ห้อ | สถานที่ตั้ง : มหาวิทยาลัยราชภัฏ กาญจนบุรี<br>อาคาร 1 ห้อง ครุศาสตร์ใหม่21 |             |             |             |             |             |             |             |             |             |             |          |
|------------------------------|---------------------------------------------------------------------------|-------------|-------------|-------------|-------------|-------------|-------------|-------------|-------------|-------------|-------------|----------|
| วันที่สอบ                    | 01                                                                        | 02          | 03          | 04          | 05          | 06          | 07          | 08          | 09          | 10          | 11          | 12       |
| สาดับที่                     | 09.00-09.15                                                               | 09.15-09.30 | 09.30-09.45 | 09.45-10.00 | 10.00-10.15 | 10.15-10.30 | 10.30-10.45 | 10.45-11.00 | 11.00-11.15 | 11.15-11.30 | 11.30-11.45 | 11.45-12 |
| 1                            |                                                                           |             |             |             |             |             |             |             |             |             |             |          |
| 2                            |                                                                           |             |             |             |             |             |             |             |             |             |             |          |
| 3                            |                                                                           |             |             |             |             |             |             |             |             |             |             |          |
| 4                            | 4                                                                         |             |             |             |             |             |             |             |             |             |             |          |
| 5                            | 2.5. คุณค่าและความงามาสองปีร์ต2002เ002<br>SECT 01<br>อ.ใมส์ เกตชาว        |             |             |             |             |             |             |             |             |             |             |          |
| 🔉 ออกราย                     | Bonsายงาน PDF 図 ออกรายงาน EXCEL 協 ออกใบลงชื่อกรรมการคุมสอบ                |             |             |             |             |             |             |             |             |             |             |          |

รูปที่ 12 ระบบจะแสดงหน้าจอตารางสอนประจำห้องเรียนที่กำหนด

## 2.6 ตารางเรียนของนักศึกษา แยกตามหมู่เรียน

2.6.1 คลิกเมนูตารางเรียนของนักศึกษา แยกตามหมู่เรียน ระบบจะแสดงหน้าจอส่วนของการค้นหา หาก ต้องการค้นหาให้กรอกข้อมูลจากนั้นคลิกปุ่ม **ค้นหา** 

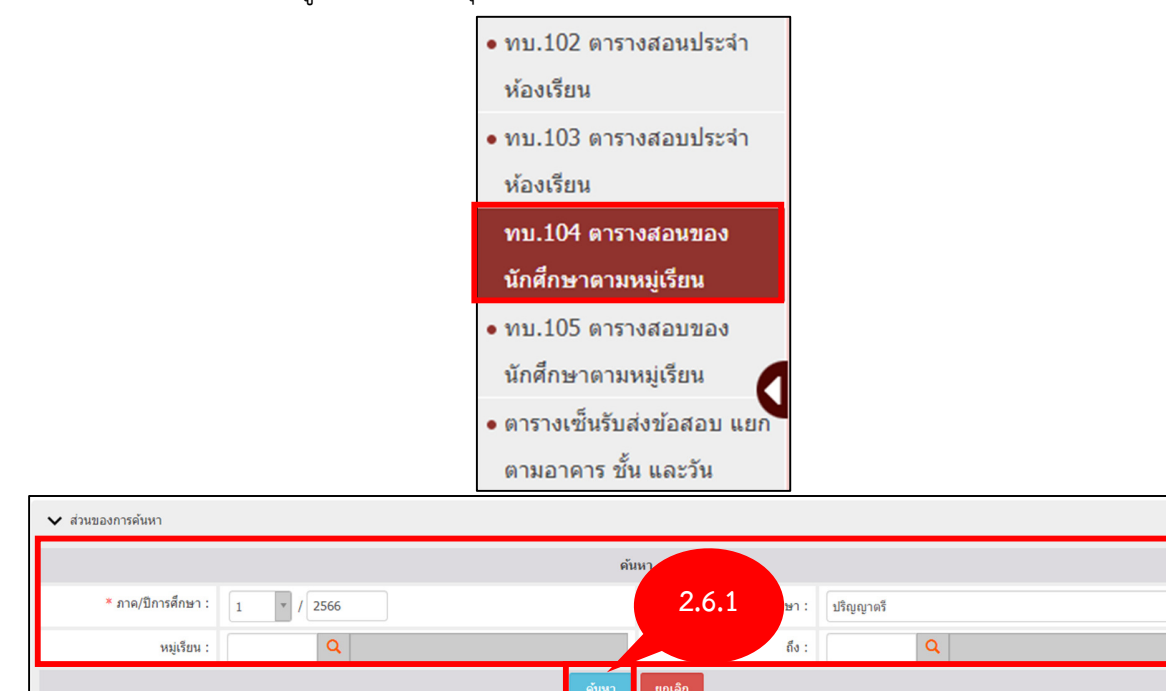

รูปที่ 13 ระบบจะแสดงเมนูตารางเรียนของนักศึกษา แยกตามหมู่เรียน

2.6.2 ระบบจะแสดงหน้าจอตารางเรียนของนักศึกษา แยกตามหมู่เรียน หากต้องการตารางสอนออกเป็น รายงานเป็นPDF ให้คลิกปุ่ม **ออกรายงานPDF** 

จัดทำโดย บริษัท ซัม ซิสเท็ม จำกัด

| วัน/เวลา                                                                                                    | 1                                                                 | 2            | 3                                         | 4      | 5 | 6         | 7                                           | 8           | 9        | 10        | 11             | 12      | 13            |
|----------------------------------------------------------------------------------------------------|-------------------------------------------------------------------|--------------|-------------------------------------------|--------|---|-----------|---------------------------------------------|-------------|----------|-----------|----------------|---------|---------------|
| SU                                                                                                    |                                                                   |              |                                           |        |   |           |                                             |             |          |           |                |         |               |
| м                                                                                                    | ดนดรีและเพลง<br>สำหรับเด็ก<br>ปฐมวัย<br>10722313<br>SECT 01       |              |                                           |        |   |           |                                             |             |          |           |                |         |               |
| τυ                                                                                                    | MS201<br>คณิตศาสตร์เพื่อ<br>ชีวิต 40021003<br>SECT 02<br>ดินสอ101 |              |                                           |        |   |           |                                             |             |          |           |                |         |               |
| w                                                                                                    |                                                                   | คณิตศา       | เสตร์เพื่อชีวิต 40<br>SECT 01<br>ดินสอ101 | 021003 |   |           |                                             |             |          |           |                |         |               |
| тн                                                                                                    |                                                                   |              |                                           |        |   |           |                                             |             |          |           |                |         |               |
| F                                                                                                    |                                                                   | 262          |                                           |        |   | การสร้างเ | สริมและดูแลสุขภา<br><b>SECT 01</b><br>MS201 | วะ 40022001 |          |           |                |         |               |
| SA                                                                                                    |                                                                   | 2.0.2        |                                           |        |   |           |                                             |             |          |           |                |         |               |
| المعاممة المعامة المعامة معامة معامة معامة معامة معامة محمة معامة محمة معامة محمة المعامة محمة محمة محمة محمة محمة معامة محمة محمة محمة محمة محمة محمة محمة م | PDF 📘 🔊                                                           | กรายงาน EXCE | EL                                        |        |   |           |                                             |             | หน้า : 1 | แสดง : 10 | / หน้า ตั้งค่า | จำนวนข้ | อมูล 3 รายการ |

รูปที่ 14 ระบบจะแสดงเมนูตารางเรียนของนักศึกษา แยกตามหมู่เรียน

## 2.7 ตารางสอบของนักศึกษา แยกตามหมู่เรียน

2.7.1 คลิกเมนูตารางสอบของนักศึกษา แยกตามหมู่เรียน ระบบจะแสดงหน้าจอส่วนของการค้นหา หาก ต้องการค้นหาให้กรอกข้อมูลจากนั้นคลิกปุ่ม **ค้นหา** 

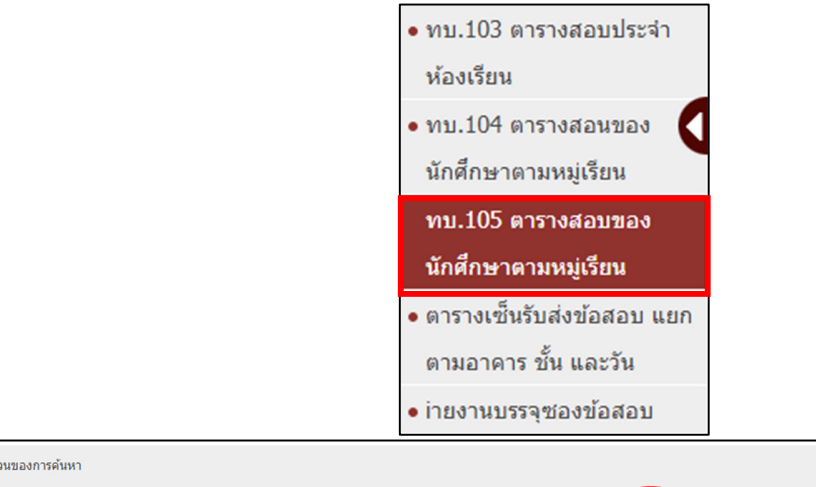

| ✔ ส่วนของการค้นหา  |            |                  |   |
|--------------------|------------|------------------|---|
|                    |            | ดันหา            |   |
| * ภาค/ปีการศึกษา : | 1 7 / 2566 | 2.7. : nรณาเลือก | ٧ |
| หมู่เรียน :        | Q          | ถึง : 🔍 🔍        |   |
|                    |            | ตัมหา ยกเลิก     |   |
|                    |            |                  |   |

รูปที่ 15 เมนูตารางสอบของนักศึกษา แยกตามหมู่เรียน

2.7.2 ระบบจะแสดงหน้าจอตารางสอบของนักศึกษา แยกตามหมู่เรียน หากต้องการตารางสอนออกเป็น รายงานเป็นPDF ให้คลิกปุ่ม **ออกรายงานPDF** 

| พที่เวลา กระรากาก กระรากาก |             |             |             |             |             |             |             |             |             |             |             |             |             |             |
|----------------------------|-------------|-------------|-------------|-------------|-------------|-------------|-------------|-------------|-------------|-------------|-------------|-------------|-------------|-------------|
| วันที่สอบ                  | 01          | 02          | 03          | 04          | 05          | 06          | 07          | 08          | 09          | 10          | 11          | 12          | 13          | 14          |
| สาดับที่                   | 09.00-09.15 | 09.15-09.30 | 09.30-09.45 | 09.45-10.00 | 10.00-10.15 | 10.15-10.30 | 10.30-10.45 | 10.45-11.00 | 11.00-11.15 | 11.15-11.30 | 11.30-11.45 | 11.45-12.00 | 13.00-13.15 | 13.15-13.30 |
| 1                          |             | 40022       | 001 01      |             |             |             |             |             |             |             |             |             |             |             |
| 2                          |             | 01-01       | 1-0103      |             |             |             |             |             |             |             |             |             |             |             |
| 3                          |             |             |             |             |             |             |             |             |             |             |             |             |             |             |
| 4                          | 2.7.2       |             |             |             |             |             |             |             |             |             |             |             |             |             |
| 5                          | 5           |             |             |             |             |             |             |             |             |             |             |             |             |             |
| مود<br>سود                 | รายงาน PDF  | 🔊 ออกราย    | งาน EXCEL   |             |             |             |             |             |             |             |             |             |             |             |

รูปที่ 16 ระบบจะแสดงหน้าจอตารางสอบของนักศึกษา แยกตามหมู่เรียน

## 2.8 ตารางสอบของนักศึกษาตามหมู่เรียน

2.8.1 คลิกเมนูตารางสอบของนักศึกษาตามหมู่เรียน ระบบจะแสดงหน้าจอส่วนของการค้นหา หากต้องการ ค้นหาให้กรอกข้อมูลจากนั้นคลิกปุ่ม **ค้นหา** 

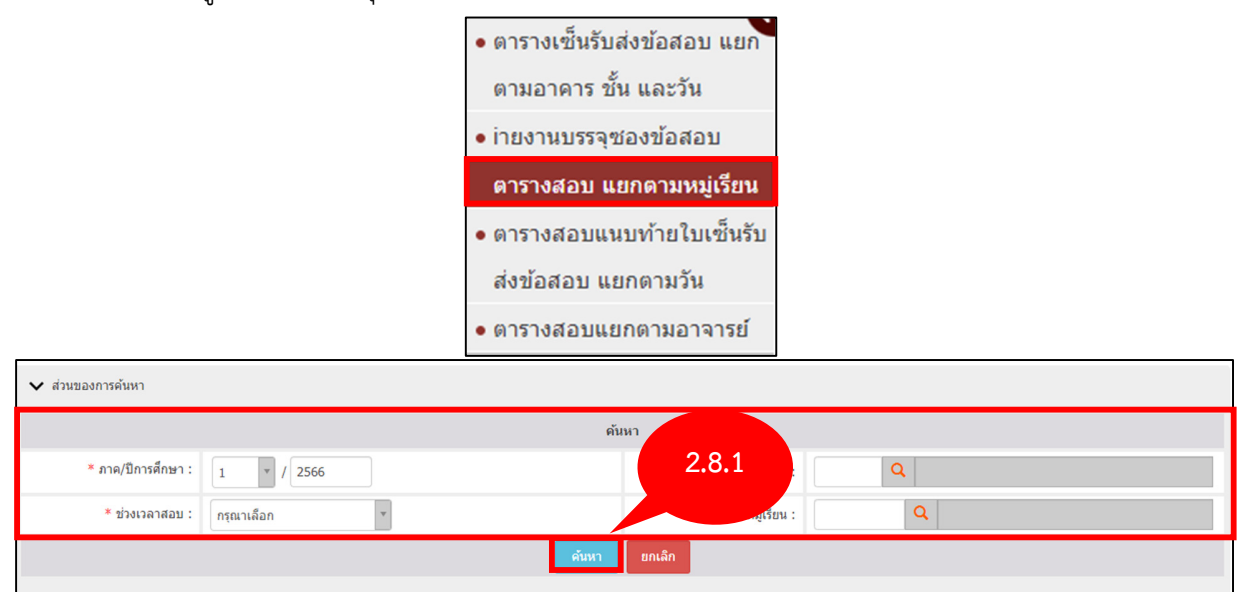

รูปที่ 17 เมนูตารางสอบของนักศึกษาตามหมู่เรียน

2.8.2 ระบบจะแสดงหน้าจอตารางสอบของนักศึกษาตามหมู่เรียน หากต้องการตารางสอนออกเป็นรายงาน เป็นPDF ให้คลิกปุ่ม **ออกรายงานPDF** 

จัดทำโดย บริษัท ซัม ซิสเท็ม จำกัด

| 651210101 |          | ואנאו              | ารพฒนาปุตระบบสารสนเทค เพชการบร             | אינגויא  | พยาลย มหาวทยาลยราชวญ                            | การแจนบุร |        |               |
|-----------|----------|--------------------|--------------------------------------------|----------|-------------------------------------------------|-----------|--------|---------------|
| ลำดับ     | Sect     | รหัสวิชา           | ชื่อวิชา                                   | หน่วยกิด | อาจารย์ผู้สอน                                   | ห้องสอบ   | วันสอบ | เวลาสอบ       |
| 1         | 01       | <sup>1</sup> 2.8.2 | เคโนโลยีดิจิทัลเพื่อการศึกษาและการเรียนรู้ | 2(1-2-3) | 1. อ.อภิชาติ บัวดุม<br>2. นางสาวนี้รัญชา ทัพกนก |           |        | 00.00 - 00.00 |
| 🔉 ออกราย  | ยงาน PDF |                    |                                            |          |                                                 |           |        |               |

รูปที่ 18 ระบบจะแสดงหน้าจอตารางสอบของนักศึกษาตามหมู่เรียน

## 2.9 ตารางสอบแยกตามอาจารย์ผู้คุมสอบ

2.9.1 คลิกเมนูตารางสอบแยกตามอาจารย์ผู้คุมสอบ ระบบจะแสดงหน้าจอส่วนของการค้นหา หาก ต้องการค้นหาให้กรอกข้อมูลจากนั้นคลิกปุ่ม **ค้นหา** 

|                               | • ตารางสอบ แยกตามหมู่เรียน                   |  |
|-------------------------------|----------------------------------------------|--|
|                               | <ul> <li>ตารางสอบแนบท้ายใบเซ็นรับ</li> </ul> |  |
|                               | ส่งข้อสอบ แยกตามวัน                          |  |
|                               | ตารางสอบแยกตามอาจารย์                        |  |
|                               | ่                                            |  |
|                               | ่ ^ วิเคราะห์การใช้พื้นที่เพื่อ              |  |
|                               | การจัดการเรียนการสอน                         |  |
|                               | (สกอ.)                                       |  |
| 🗸 ส่วนของการค้นหา             |                                              |  |
|                               | ค้นหา                                        |  |
| * ภาค/ปีการศึกษา : 1 🔹 / 2566 | 2.9.1                                        |  |
| * ช่วงเวลาสอบ : ทั้งหมด 🗸     |                                              |  |
|                               | ศัมหา ยกเล็ก                                 |  |
|                               |                                              |  |

รูปที่ 19 เมนูตารางสอบแยกตามอาจารย์ผู้คุมสอบ

รหัสวิชา

2.9.2 ระบบจะแสดงหน้าจอตารางสอบแยกตามอาจารย์ผู้คุมสอบ หากต้องการตารางสอนออกเป็นรายงาน

หมู่เรียน

จำนวน

กรรมการกำกับการสอบ

เป็นPDF ให้คลิกปุ่ม **ออกรายงานPDF** 

ห้องสอบ

เวลาสอบ

Sect

ลำดับ

| ลำดับ | ห้องสอบ                                                                                    | เวลาสอบ       | Sect | รหัสวิชา | หมู่เรียน | จำนวน | กรรมการกำกับการสอบ                                                               |  |  |  |
|-------|--------------------------------------------------------------------------------------------|---------------|------|----------|-----------|-------|----------------------------------------------------------------------------------|--|--|--|
| 1     | ดรุศาสตร์ใหม่21                                                                            | 09.00 - 12.00 | 01   | 20021002 |           |       | <ol> <li>นางมนสินี ดาบเงิน</li> <li>นางสาวสายสวาท ธนะภูมิ</li> </ol>             |  |  |  |
| 2     | เรียนพืชผัก213                                                                             | 09.30 - 09.45 | 02   | 10722310 |           |       | <ol> <li>เจ้าหน้าที่ งานทุนการศึกษา</li> <li>เจ้าหน้าที่ คณะครุศาสตร์</li> </ol> |  |  |  |
| 3     | เรียนพืชผัก212                                                                             | 10.30 - 10.45 | 05   | 10722310 |           |       | <ol> <li>เจ้าหน้าที่</li> <li>เจ้าหน้าที่ งานทะเบียนนักศึกษา</li> </ol>          |  |  |  |
| 4     | เรียนพืชผัก212                                                                             | 10.30 - 10.45 | 04   | 10722310 |           |       | <ol> <li>เจ้าหน้าที่</li> <li>เจ้าหน้าที่ งานทะเบียนนักศึกษา</li> </ol>          |  |  |  |
| 5     | เรียนพืชผัก212                                                                             | 10.30 - 10.45 | 03   | 10722310 |           |       | <ol> <li>เจ้าหน้าที่</li> <li>เจ้าหน้าที่ งานทะเบียนนักศึกษา</li> </ol>          |  |  |  |
| 6     | เรียนพืชผัก212                                                                             | 10.30 - 10.45 | 02   | 10722310 |           |       | <ol> <li>เจ้าหน้าที่</li> <li>เจ้าหน้าที่ งานทะเบียนนักศึกษา</li> </ol>          |  |  |  |
| 7     | เรียนพืชผัก212 <b>2.9.2</b>                                                                | 80 - 10.45    | 01   | 10722310 | 631210101 | 46    | <ol> <li>เจ้าหน้าที่</li> <li>เจ้าหน้าที่ งานทะเบียนนักศึกษา</li> </ol>          |  |  |  |
| Nee 📷 | 🔛 ออกรายงาน PDF หน้า :  < << 1 2 3 4 5 >> >  แสดง : 10 / หน้า ซึ่งคา จำนวมข้อมูล 46 รายการ |               |      |          |           |       |                                                                                  |  |  |  |

รูปที่ 20 ระบบจะแสดงหน้าจอตารางสอบของนักศึกษาตามหมู่เรียน